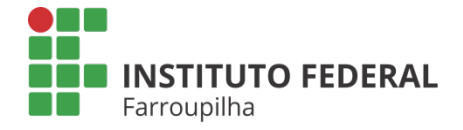

Pró-Reitoria de Pesquisa, Pós-Graduação e Inovação

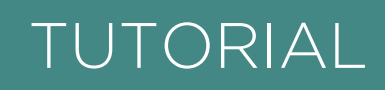

# TAE: CADASTRO DE PROJETO EXTERNO E PLANO DE TRABALHO

**Objetivo:** Auxiliar os TAEs em cadastrar projeto de pesquisa externo e plano de trabalho

**Quando é necessário:** Quando tiverem projeto de pesquisa aprovado junto a instituições financiadoras externas.

Quem realiza: TAEs do IFFar.

# ETAPA **01**

### A. CADASTRO DO PLANO DE TRABALHO EM PROJETO INTERNO

Acesse o SIGAA a partir do seu vínculo como servidor TAE do IFFar:

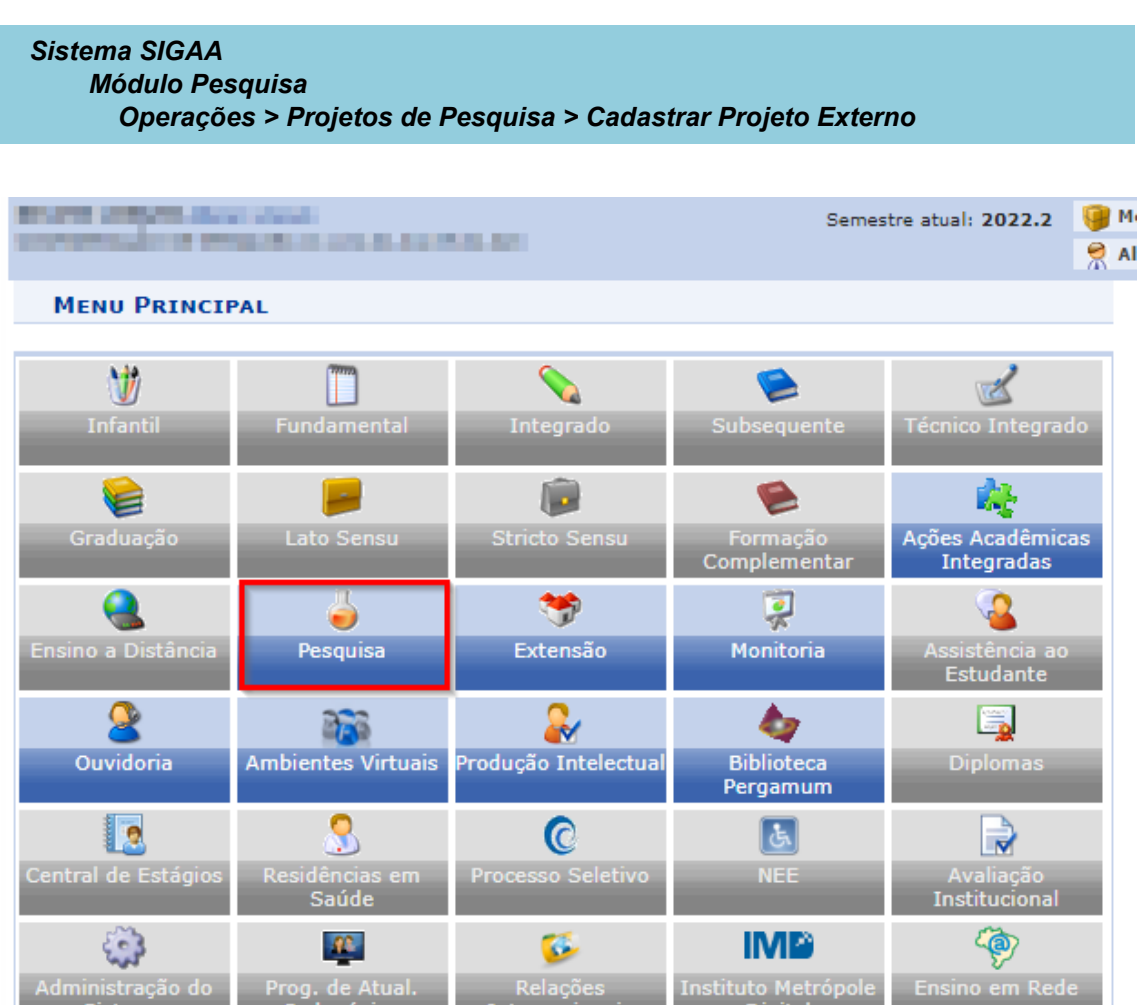

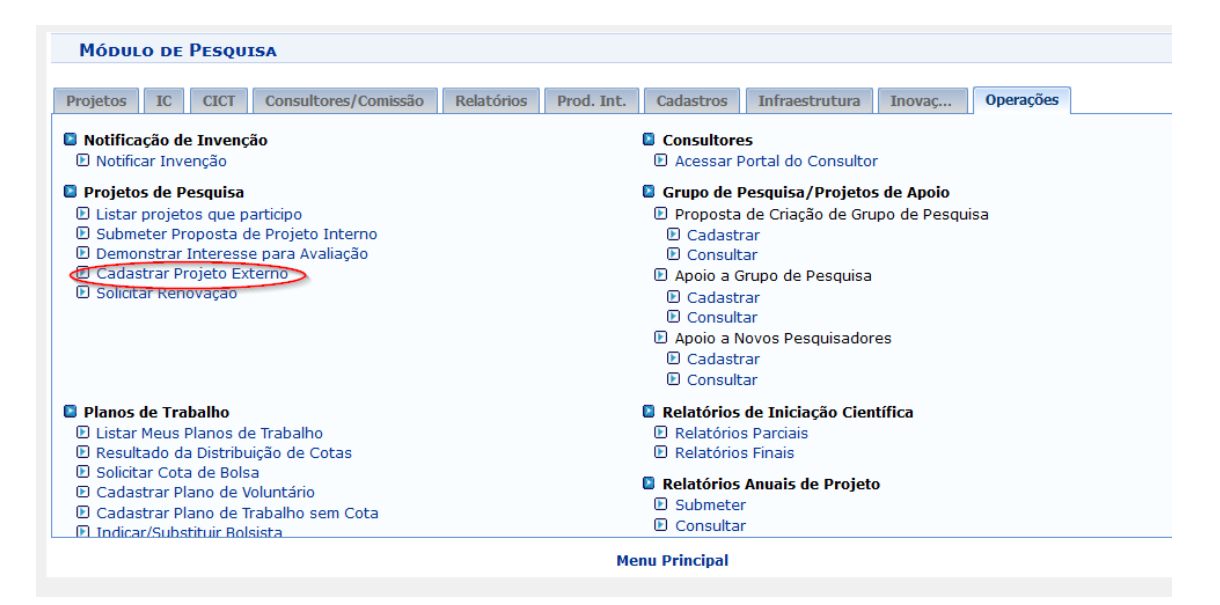

Após ler as especificidades do cadastro de projeto externo, marcar a opção de concordância e clicar em "Avançar".

| Pesquisa > Projeto de Pesquisa > Declaração                                                                                                    |
|----------------------------------------------------------------------------------------------------|
| REGISTRO DE PROJETOS EXTERNOS                                                                                                    |
|                                                                                                    |
| São considerados projetos de pesquisa externos aqueles que atendam a editais ou chamadas de órgãos governamentais ou não-governamentais,<br>nacionais ou internacionais, devidamente avaliados e aprovados, com ou sem apoio financeiro, sob a coordenação de um pesquisador vinculado ao IFF.<br>Esse tipo de projeto pode ser registrado a qualquer momento no Sistema Integrado de Gestão de Atividades Acadêmicas - SIGAA e será validado pela<br>Comissão de Pesquisa, após a conferência do comprovante de aprovação do projeto emitido pelo órgão. |
| DECLARAÇÃO                                                                                                    |
| Declaro formalmente que estou de acordo com as regras referentes ao Registro de Projetos Externos, acima reproduzidas, e que as informações solicitadas serão prestadas em observância aos artigos 297-299 do Código Penal Brasileiro.                                                                                                    |
| 🗹 Li e estou de acordo com a declaração acima.                                                                                                    |
|                                                                                                    |
| Cancelar Avançar >>                                                                                                    |
| Pesquisa                                                                                                    |

Preencher os dados iniciais do projeto:

## **OBSERVAÇÕES:**

\* A "Unidade de Execução" é o Campus parceiro ou onde será executado o projeto externo no IFFar.

\* O "Centro" é a coordenação de pesquisa do respectivo Campus.

#### Pesquisa > Projeto de Pesquisa > Declaração > Dados Iniciais

#### Bem-vindo ao cadastro de Projetos de Pesquisa.

Durante as próximas telas você deverá informar os dados referentes ao seu projeto de pesquisa, que será submetido à Pró-Reitoria de Pesquisa para a devida avaliação.

A seguir serão apresentadas, além desta página inicial, telas com campos reservados para as diferentes partes que compõem um projeto: a descrição detalhada, os colaboradores, os financiamentos externos (nos casos em que se aplicarem) e a definição de um cronograma de atividades.

Após informados os dados iniciais, será possível gravar o projeto a qualquer momento. Mas atenção: somente serão analisados pela Pró-Reitoria de Pesquisa os projetos que tiverem sido completamente preenchidos e confirmados na tela de resumo.

Ao final do preenchimento dos formulários, será disponibilizada uma tela de resumo com todos os dados informados para que seja realizada a confirmação antes da submissão.

|                                                                                                    | 🥝 : Usa                      | r a Unidade de Lota                       | ção do Coordenador                |                                                 |                      |
|----------------------------------------------------------------------------------------------------|------------------------------|-------------------------------------------|-----------------------------------|-------------------------------------------------|----------------------|
|                                                                                                    | INFORM                       | IE OS DADOS INICI                         | AIS DO PROJETO                    |                                                 |                      |
| Tipo do Projeto:                                                                                            | EXTERNO                      |                                           |                                   |                                                 |                      |
|                                                                                                    |                              |                                           |                                   |                                                 |                      |
| Título: 1                                                                                                   |                              |                                           |                                   |                                                 |                      |
| Unidado do Lotação do                                                                                       | 000/400                      |                                           |                                   |                                                 |                      |
| Coordenador:                                                                                                | DIRETORIA DE PESQUI          | SA, PÓS-GRADUAÇÃO                         | E INOVAÇÃO (11.01.                | 01.44.19.01)                                    |                      |
| Unidade de Execução: 1                                                                                      | r                            |                                           |                                   |                                                 | 2                    |
| O projeto é conduzido por Pró-<br>Reitorias, Superintendências,<br>Secretarias e Unidades<br>Suplementares? | ⊂Sim                         |                                           |                                   |                                                 |                      |
| Centro: 1                                                                                                   | SELECIONE UMA OP             | ÇÃO                                       |                                   |                                                 | $\checkmark$         |
|                                                                                                    |                              |                                           |                                   |                                                 |                      |
| Período do Projeto: \star                                                                                   | 📆 a                          | 17.0                                      |                                   |                                                 |                      |
| Palavras-Chave: 🖈                                                                                           |                              |                                           |                                   |                                                 |                      |
| E-mail: 🖈                                                                                                   |                              |                                           |                                   |                                                 |                      |
| Natureza do Projeto: 🖈                                                                                      | SELECIONE                    |                                           |                                   |                                                 | $\sim$               |
| Tipo de Pesquisa: 🖈                                                                                         | SELECIONE                    |                                           |                                   |                                                 | $\sim$               |
| AREA DE CONHECIMENTO                                                                                        |                              |                                           |                                   |                                                 |                      |
| Grande Area: 🖈                                                                                              | SELECIONE UMA GRA            | NDE AREA DE CONHE                         | CIMENTO                           | ~                                               |                      |
| Area: 🕷                                                                                                    | SELECIONE ANTES U            | MA GRANDE AREA                            |                                   | ~                                               |                      |
| Subarea:                                                                                                    | SELECIONE ANTES U            | MA AREA                                   |                                   | ~                                               |                      |
| Especialidade.                                                                                              | - SELECIONE ANTES 0          | HA SOB-AREA                               |                                   | ×                                               |                      |
| OBJETIVOS DE DESENVOLVIMENTO                                                                                | SUSTENTÁVEL *                |                                           |                                   |                                                 |                      |
|                                                                                                    |                              |                                           |                                   |                                                 |                      |
| Selecione os Objetivos de Desenvo                                                                           | lvimento Sustentável ab      | aixo, clicando sobre ca                   | ida um deles:                     |                                                 |                      |
|                                                                                                    |                              |                                           |                                   |                                                 |                      |
| 1 ERRADICAÇÃO<br>DA POBREZA                                                                                 | 2 FOME ZERO<br>E AGRICULTURA | 3 SAÚDE E<br>BEM-ESTAR                    | <b>4</b> EDUCAÇÃO DE<br>OUALIDADE | 5 IGUALDADE<br>DE GÊNERO                        | 6 AGUA POTÁVEL       |
|                                                                                                    | SUSTENTAVEL                  | Λ                                         |                                   | -7                                              |                      |
| <u> </u>                                                                                                    | <u> </u>                     |                                           |                                   |                                                 |                      |
| / IL <del>A</del> IL IL AL IL                                                                               |                              | V V                                       |                                   | ¥                                               | T T                  |
|                                                                                                    |                              |                                           |                                   | -                                               |                      |
| 7 ENERGIALIMPA<br>FACESSIVEL                                                                                | 8 ECRESCIMENTO               | 9 INDUSTRIA, INDVAÇÃO<br>E INFRAESTRUTURA | 10 REDUÇÃO DAS<br>DESIGUALDADES   | 11 COMUNIDADES                                  | 12 CONSUMOE PRODUÇÃO |
| N17                                                                                                    | ECONOMICO                    |                                           |                                   | SUSTENTAVEIS                                    | RESPONSÁVEIS         |
| - (6) -                                                                                                    |                              |                                           |                                   |                                                 | $\square$            |
|                                                                                                    |                              |                                           |                                   |                                                 | GO                   |
|                                                                                                    |                              |                                           |                                   |                                                 |                      |
| 13 ACAD CONTRA<br>MUDANCA GLOB                                                                              | u 14 vida na                 | 15 VIDA<br>TERRESTRE                      | 16 INSTITUIÇÕES                   | 17 PARCERIASE MEIOS<br>DE IMPLEMEN <u>TAÇÃO</u> | (4)                  |
| DO CLIMA                                                                                                    |                              | A                                         | EFICAZES                          | $\mathbf{A}$                                    | OBJETIVOS            |
|                                                                                                    |                              | <b>—</b> —                                |                                   | ×                                               | SUSTENTÁVEL          |
|                                                                                                    |                              |                                           |                                   | - 69                                            |                      |
|                                                                                                    |                              |                                           |                                   |                                                 |                      |

| Grupo e Linhas de Pesquisa                                                                |
|-------------------------------------------------------------------------------------------|
| Este projeto está vinculado a algum grupo de pesquisa? 🖲 Sim 🔿 Não                        |
| Grupo de Pesquisa: * SELECIONE UM GRUPO DE PESQUISA 🗸 🗸                                   |
| Linha de Pesquisa: *                                                                      |
| Definição da Propriedade Intelectual                                                      |
| Informe o tratamento da produção intelectual deste projeto caso esta tenha sido definida. |
|                                                                                           |
| Comitê de Ética                                                                           |
| Possui protocolo de pesquisa em Comitê de Ética? ® Sim ○ Não<br>Nº do Protocolo: *        |
| Cancelar Avançar >>                                                                       |
| * Campos de preenchimento obrigatório.                                                    |
|                                                                                           |

|                    | DETALHES DO PROJETO                                                                   |   |
|--------------------|---------------------------------------------------------------------------------------|---|
| Descrição Resumida | Introdução/Justificativa Objetivos Método Científico Resultados Esperados Referências | L |
|                    |                                                                                       |   |
|                    | Em cada aba o limite textual é de 15.000 caracteres                                   |   |
|                    |                                                                                       |   |
|                    |                                                                                       |   |
|                    |                                                                                       |   |

|                  |                                                              |                                                                     | DETALHES DO PI                                                     | ROJETO                                                                         |                                                 |                          |  |
|------------------|--------------------------------------------------------------|---------------------------------------------------------------------|--------------------------------------------------------------------|--------------------------------------------------------------------------------|-------------------------------------------------|--------------------------|--|
| Descrição Resumi | la Introdução/Justifica                                      | tiva Objetivos                                                      | Método Científico                                                  | Resultados Esperados                                                           | Referências                                     |                          |  |
|                  | Inclua na justificativa o:<br>graduação vinculados ao p<br>p | s benefícios espera<br>projeto. Explicite ta<br>rofessores da IFF - | dos no processo ensi<br>mbém o retorno para<br>iff_190521 - BKP PR | no-aprendizagem dos alun<br>os cursos de graduação e<br>DDUCAO 19/05/2021 em g | os de graduação e<br>c/ou pós-graduaçã<br>eral. | :/ou pós-<br>o e para os |  |
|                  |                                                              |                                                                     |                                                                    |                                                                                |                                                 |                          |  |
|                  |                                                              |                                                                     |                                                                    |                                                                                |                                                 |                          |  |
|                  |                                                              |                                                                     |                                                                    |                                                                                |                                                 |                          |  |
|                  |                                                              |                                                                     |                                                                    |                                                                                |                                                 |                          |  |
|                  |                                                              |                                                                     |                                                                    |                                                                                |                                                 |                          |  |

|                                                                                                    |                                                                      | D                                                                                                    | ETALHES DO PE                                   | OJETO                                        |             |   |     |
|----------------------------------------------------------------------------------------------------|----------------------------------------------------------------------|----------------------------------------------------------------------------------------------------|-------------------------------------------------|----------------------------------------------|-------------|---|-----|
| escrição Resu                                                                                       | Introdução/Justifica                                                 | Objeti                                                                                                    | Método Cientí                                   | Resultados Esper                             | Referên     |   |     |
| Objetivos Gerais                                                                                    |                                                                      |                                                                                                    |                                                 |                                              |             |   |     |
|                                                                                                    |                                                                      |                                                                                                    |                                                 |                                              |             |   |     |
|                                                                                                    |                                                                      |                                                                                                    |                                                 |                                              |             |   |     |
|                                                                                                    |                                                                      |                                                                                                    |                                                 |                                              |             |   |     |
|                                                                                                    |                                                                      |                                                                                                    |                                                 |                                              |             |   |     |
|                                                                                                    |                                                                      |                                                                                                    |                                                 |                                              |             |   |     |
|                                                                                                    |                                                                      |                                                                                                    |                                                 |                                              |             |   |     |
|                                                                                                    |                                                                      |                                                                                                    |                                                 |                                              |             |   |     |
| 0 digitados/15.000                                                                                  | caracteres)                                                          |                                                                                                    |                                                 |                                              |             |   | .:: |
| bjetivos Específicos                                                                                | ,<br>,                                                               |                                                                                                    |                                                 |                                              |             |   |     |
|                                                                                                    |                                                                      |                                                                                                    |                                                 |                                              |             |   |     |
|                                                                                                    |                                                                      |                                                                                                    |                                                 |                                              |             |   |     |
|                                                                                                    |                                                                      |                                                                                                    |                                                 |                                              |             |   |     |
|                                                                                                    |                                                                      |                                                                                                    |                                                 |                                              |             |   |     |
|                                                                                                    |                                                                      |                                                                                                    |                                                 |                                              |             |   |     |
|                                                                                                    |                                                                      |                                                                                                    |                                                 |                                              |             |   |     |
|                                                                                                    |                                                                      |                                                                                                    |                                                 |                                              |             |   |     |
|                                                                                                    |                                                                      |                                                                                                    |                                                 |                                              |             |   |     |
|                                                                                                    |                                                                      |                                                                                                    |                                                 |                                              |             |   |     |
|                                                                                                    |                                                                      |                                                                                                    |                                                 |                                              |             |   |     |
| 0 digitados/15.000                                                                                  | caracteres)                                                          |                                                                                                    |                                                 |                                              |             |   | :   |
| 0 digitados/15.000                                                                                  | caracteres)                                                          |                                                                                                    |                                                 |                                              |             |   | .:  |
| 0 digitados/15.000<br>SQUISA > PROJE                                                                | caracteres)<br>TO DE PESQUISA > DECI                                 | laração > [                                                                                                    | )ados Iniciai                                   | s > Descrição                                |             |   | .si |
| 0 digitados/15.000<br>SQUISA > PROJE                                                                | caracteres)<br>To de Pesquisa > Deci                                 | laração > [                                                                                                    | DADOS INICIAL                                   | 5 > Descrição<br>rojeto                      |             |   | .:  |
| D digitados/15.000<br>SQUISA > PROJE<br>Descrição Resu                                              | caracteres)<br>TO DE PESQUISA > DECI<br>Introdução/Justifica         | LARAÇÃO > [<br>Dijeti]                                                                                                    | DADOS INICIAI<br>DETALHES DO P<br>Método Cientí | 5 > DESCRIÇÃO<br>ROJETO<br>Resultados Esper. | Referên     |   |     |
| 0 digitados/15.000<br>SQUISA > PROJE<br>Descrição Resu<br>Problemas de Pesc                         | caracteres)<br>TO DE PESQUISA > DECI<br>Introdução/Justifica         | LARAÇÃO > [<br>C<br>Objeti                                                                                                    | DADOS INICIAI<br>DETALHES DO P<br>Método Cientí | s > DESCRIÇÃO<br>ROJETO<br>Resultados Esper. | " Referên." | 1 | .:: |
| 0 digitados/15.000<br>SQUISA > PROJE<br>Descrição Resu<br>* Problemas de Pesq                       | caracteres)<br>TO DE PESQUISA > DECI<br>Introdução/Justifica<br>uisa | LARAÇÃO > [<br>C<br>Objeti                                                                                                    | DADOS INICIAI<br>DETALHES DO P<br>Método Cientí | s > DESCRIÇÃO<br>ROJETO<br>Resultados Esper. | Referên     | 1 | .:: |
| 0 digitados/15.000<br>SQUISA > PROJE<br>Descrição Resu<br>* Problemas de Pesq                       | caracteres)<br>TO DE PESQUISA > DECI<br>Introdução/Justifica<br>uisa | LARAÇÃO > [<br>C<br>Objeti                                                                                                    | DADOS INICIAI<br>DETALHES DO P<br>Método Cientí | s > DESCRIÇÃO<br>ROJETO<br>Resultados Esper  | Referên     | 1 |     |
| 0 digitados/15.000<br>squisa > Proje<br>Descrição Resu<br>* Problemas de Pesq                       | caracteres)<br>TO DE PESQUISA > DECI<br>Introdução/Justifica<br>uisa | LARAÇÃO > [<br>C<br>Objeti                                                                                                    | DADOS INICIAI<br>DETALHES DO P<br>Método Cientí | s > DESCRIÇÃO<br>ROJETO<br>Resultados Esper  | Referên     |   |     |
| 0 digitados/15.000<br>squisa > Proje<br>Descrição Resu<br>* Problemas de Pesq                       | caracteres)<br>TO DE PESQUISA > DECI<br>Introdução/Justifica<br>uisa | LARAÇÃO > [<br>C<br>Objeti                                                                                                    | DADOS INICIAI<br>DETALHES DO P<br>Método Cientí | s > DESCRIÇÃO<br>ROJETO<br>Resultados Esper. | Referên     |   |     |
| 0 digitados/15.000<br>squisa > Proje<br>Descrição Resu<br>* Problemas de Pesq                       | caracteres)<br>TO DE PESQUISA > DECI<br>Introdução/Justifica<br>uisa | LARAÇÃO > [<br>Distination of the second second | DADOS INICIAI<br>DETALHES DO P<br>Método Cientí | s > DESCRIÇÃO<br>ROJETO<br>Resultados Esper. | Referên     |   |     |
| 0 digitados/15.000<br>squisa > Proje<br>Descrição Resu<br>* Problemas de Pesç                       | caracteres)<br>TO DE PESQUISA > DECI<br>Introdução/Justifica         | LARAÇÃO > [<br>C<br>Objeti                                                                                                    | DADOS INICIAI<br>DETALHES DO P<br>Método Cientí | 5 > DESCRIÇÃO<br>ROJETO<br>Resultados Esper. | Referên     |   |     |
| 0 digitados/15.000<br><b>SQUISA &gt; PROJE</b><br>Descrição Resu<br>* Problemas de Pesq             | caracteres)<br>TO DE PESQUISA > DECU<br>Introdução/Justifica         | LARAÇÃO > [<br>C<br>Objeti                                                                                                    | DADOS INICIAI<br>DETALHES DO P<br>Método Cientí | 5 > DESCRIÇÃO<br>ROJETO<br>Resultados Esper. | Referên     |   |     |
| 0 digitados/15.000<br><b>squisa &gt; Proje</b><br>Descrição Resu<br>* Problemas de Pesq             | caracteres)<br>TO DE PESQUISA > DECU<br>Introdução/Justifica         | LARAÇÃO > [<br>C<br>Objeti                                                                                                    | DADOS INICIAI<br>DETALHES DO P<br>Método Cientí | 5 > DESCRIÇÃO<br>ROJETO<br>Resultados Esper. | Referên     |   |     |
| 0 digitados/15.000<br><b>SQUISA &gt; PROJE</b><br>Descrição Resu<br>≱ Problemas de Pesç             | caracteres)<br>TO DE PESQUISA > DECI<br>Introdução/Justifica         | LARAÇÃO > [<br>C<br>Objeti                                                                                                    | DADOS INICIAI<br>DETALHES DO P<br>Método Cientí | 5 > DESCRIÇÃO<br>ROJETO<br>Resultados Esper. | Referên     |   |     |
| 0 digitados/15.000<br><b>SQUISA &gt; PROJE</b><br>Descrição Resu<br>* Problemas de Pesç             | caracteres)<br>TO DE PESQUISA > DECI<br>Introdução/Justifica<br>uisa | LARAÇÃO > [<br>D<br>Objeti                                                                                                    | DADOS INICIAI<br>DETALHES DO P<br>Método Cientí | 5 > DESCRIÇÃO<br>ROJETO                      | Referên     |   |     |
| 0 digitados/15.000<br>SQUISA > PROJE<br>Descrição Resu<br>* Problemas de Pesq<br>(0 digitados/15.00 | o caracteres)                                                        | LARAÇÃO > [<br>D<br>Objeti                                                                                                    | DADOS INICIAI<br>DETALHES DO P<br>Método Cientí | s > DESCRIÇÃO<br>ROJETO<br>Resultados Esper. | Referên     |   |     |

(0 digitados/15.000 caracteres)

|                        |                          |           | DETALHES DO PR    | OJETO                |             |    |
|------------------------|--------------------------|-----------|-------------------|----------------------|-------------|----|
| Descrição Resumida     | Introdução/Justificativa | Objetivos | Método Científico | Resultados Esperados | Referências |    |
|                        |                          |           |                   |                      |             |    |
|                        |                          |           |                   |                      |             |    |
|                        |                          |           |                   |                      |             |    |
|                        |                          |           |                   |                      |             |    |
|                        |                          |           |                   |                      |             |    |
|                        |                          |           |                   |                      |             |    |
|                        |                          |           |                   |                      |             | .: |
| (0 digitados/15.000 ca | racteres)                |           |                   |                      |             |    |

|                                | DETALHES DO PROJETO                                                              |
|--------------------------------|----------------------------------------------------------------------------------|
| Descrição Resumida Introd      | dução/Justificativa Objetivos Método Científico Resultados Esperados Referências |
|                                |                                                                                  |
|                                |                                                                                  |
|                                |                                                                                  |
|                                |                                                                                  |
|                                |                                                                                  |
|                                |                                                                                  |
|                                |                                                                                  |
|                                | h.                                                                               |
| (0 digitados/15.000 caracteres | (s)                                                                              |
|                                | Gravar e Continuar                                                               |
|                                |                                                                                  |
|                                | ✤ Todas as abas são de preenchimento obrigatósio.                                |

Informar os dados referentes aos Financiamentos

\* Importante: propostas que não comprovarem a validade e parceria externa por meio do link do resultado não serão aprovadas.

| Pesquisa > Projeto de Pesquisa > Declaração > Dados Iniciais > Descrição > Financiamentos               |
|----------------------------------------------------------------------------------------------------|
| Financiamentos                                                                                          |
| Entidade Financiadora: * SELECIONE UMA OPÇÃO 🗸                                                          |
| Caso não exista a entidade financiadora desejada, solicite o cadastro junto à Pró-Reitoria de Pesquisa. |
| Natureza do Financiamento: 🕷 SELECIONE UMA OPÇÃO 🧹                                                      |
| Comprovante do Financiamento: Procurar Nenhum arquivo selecionado.                                      |
| Página (URL) com link do resultado: *                                                                   |
| Período de Financiamento:                                                                               |
| Valor do Financiamento: R\$ 🗸                                                                           |
| Número do Processo:                                                                                     |
| Adicionar Financiamento                                                                                 |
| * Campos de preenchimento obrigatório.                                                                  |
| 🔍: Visualizar Financiamento 🛛 🧃: Remover Financiamento                                                  |
| FINANCIAMENTOS                                                                                          |
| Este projeto não possui financiamentos                                                                  |
| Gravar e Continuar << Voltar Cancelar Avançar >>                                                        |
| Pesquisa                                                                                                |

Informar os servidores Docentes e TAEs e membros externos que fazem parte do projeto, suas funções (coordenador ou colaborador) e a carga horária.

Discentes não devem ser incluídos como membros, mas sim em planos de trabalho (posteriormente, após a aprovação do projeto de pesquisa).

| Pesquisa > Projeto de Pesquisa > Declaração > Dados Iniciais > Descrição > Financiamentos > Membros            |  |  |  |  |  |  |  |
|----------------------------------------------------------------------------------------------------|--|--|--|--|--|--|--|
| INFORMAR MEMBROS DO PROJETO                                                                                    |  |  |  |  |  |  |  |
| Selecione a categoria do membro para realizar a busca de acordo com os critérios específicos                   |  |  |  |  |  |  |  |
| Docente Discente Servidor Técnico-Administrativo Externo                                                       |  |  |  |  |  |  |  |
| Buscar Docente: *   Todos da IFF - iff_190521 - BKP PRODUCAO 19/05/2021  Somente da minha unidade              |  |  |  |  |  |  |  |
| Função: O COORDENADOR(A) O COORDENADOR ADJUNTO(A) 🖲 COLABORADOR(A)<br>CH dedicada ao projeto: * horas semanais |  |  |  |  |  |  |  |
| Adicionar Membro                                                                                               |  |  |  |  |  |  |  |
| ම: Remover Membro                                                                                              |  |  |  |  |  |  |  |
| LISTA DE MEMBROS                                                                                               |  |  |  |  |  |  |  |
| Ainda não foram informados os membros deste projeto                                                            |  |  |  |  |  |  |  |
| Gravar e Continuar << Voltar Cancelar Avançar >>                                                               |  |  |  |  |  |  |  |
| ★ Campos de preenchimento obrigatório                                                                          |  |  |  |  |  |  |  |
| Pesquisa                                                                                                    |  |  |  |  |  |  |  |

Preencher o cronograma do projeto, informando a atividade e o período de sua execução.

Tantas atividades quantas necessárias podem ser adicionadas.

|                  | 😳 Adicionar Atividade 🛱 Limpar Cronograma | 🛛 🤤: Rei | nover Ativ | ridade      |     |     |   |
|------------------|-------------------------------------------|----------|------------|-------------|-----|-----|---|
|                  | Cronograma de Ativida                     | DES      |            |             |     |     |   |
| Atividade        |                                           | Mai      | Jun        | 2021<br>Jul | Ago | Set |   |
| Atividade 1      | ii.                                       |          |            |             |     |     | 0 |
| Atividade 2<br>2 | .11                                       |          |            |             |     |     | 0 |

Ao avançar você receberá uma mensagem orientando que você deve conferir todos os dados informados.

E ao final da tela há um campo para (opcionalmente) submeter um arquivo junto com a proposta.

Agora basta você assinar o termo de concordância e clicar em "Gravar e Enviar".

| ~                                                                                                    |                                                                                                    |
|----------------------------------------------------------------------------------------------------|----------------------------------------------------------------------------------------------------|
| Pesquisa > Projeto de Pesquisa > Declaração > Dados Iniciais ><br>Resumo                                             | Descrição > Financiamentos > Membros > Cronograma >                                                                   |
|                                                                                                    |                                                                                                    |
| DADOS DO PROJET                                                                                                    | d de Pesquisa                                                                                                    |
|                                                                                                    |                                                                                                    |
| Você poderá (opcionalmente) submeter um arquivo contene                                                              | do os dados do projeto para ser armazenado no sistema.                                                                |
| Arquivo: Escolher arquivo Nenhum arquivo selecionado                                                                 |                                                                                                    |
| Anexar A                                                                                                    | rquivo                                                                                                    |
| raua ar Caucaanîust                                                                                                  |                                                                                                    |
| T C                                                                                                    |                                                                                                    |
|                                                                                                    |                                                                                                    |
| eclaro e que as informações passadas são verídicas, e que est<br>CNS 196/96 para o caso de projetos de pesquisa enve | ou ciente das exigências de controle ético previsto pela resolução<br>olvendo sujeitos humanos e animais não-humanos. |
| Gravar Gravar e Enviar                                                                                               | << Voltar Cancelar                                                                                                    |
| Pesau                                                                                                    | isa                                                                                                    |
|                                                                                                    |                                                                                                    |

Após isso o sistema irá informar que o projeto foi submetido.

Então, a partir desta tela, você poderá visualizar o projeto submetido ou seguir com o cadastro do plano de trabalho.

#### B. CADASTRO DE PLANO DE TRABALHO EM PROJETO DE PESQUISA

O plano de trabalho é obrigatório nas propostas de projetos de pesquisa institucionais, já que é nele que os discentes participantes são inseridos.

No cadastro de projetos externos no SIGAA, o plano de trabalho a ser cadastrado é "Plano de Trabalho sem Cota", independente se o projeto recebe bolsa da agência externa.

Para cadastrar esse tipo de plano de trabalho, o pesquisador deve ir em:

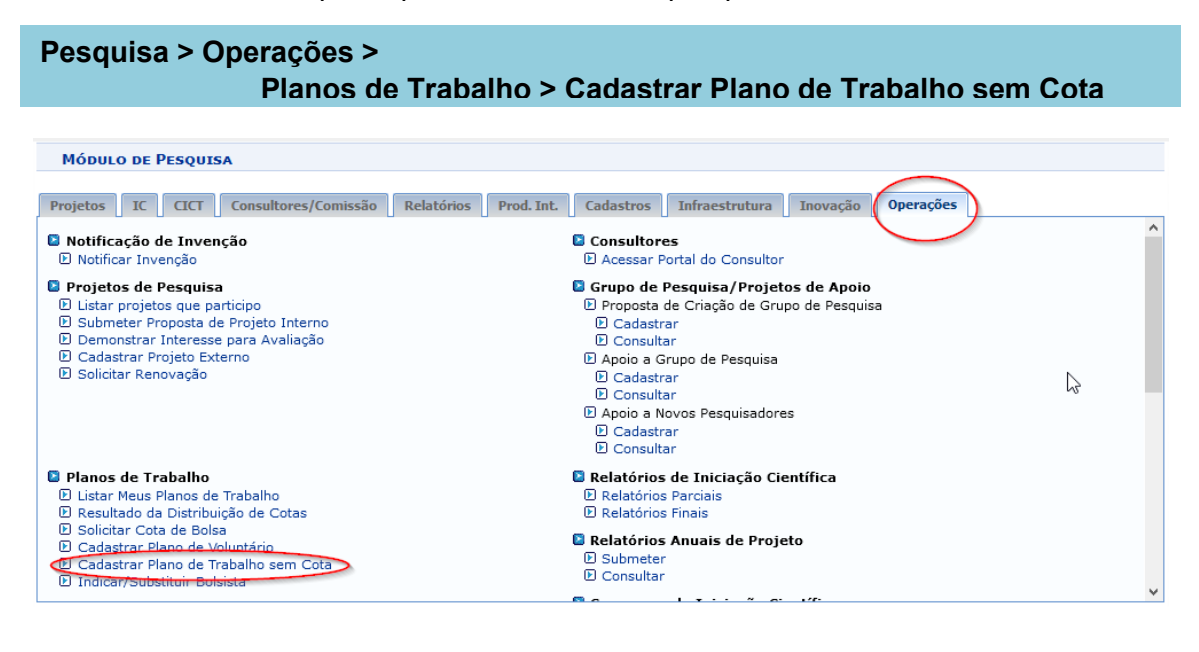

Você deve escolher o projeto externo cadastrado no SIGAA (ícone verde no lado direito).

| Pesquisa >                                                                                                    | CADASTRO D                                                      | e Plano de Trabalho sem cota | > Escolha do Projeto |                    |  |  |  |  |  |  |  |
|----------------------------------------------------------------------------------------------------|-----------------------------------------------------------------|------------------------------|----------------------|--------------------|--|--|--|--|--|--|--|
| Caro docente,<br>Esta operação destina-se ao registro de planos de trabalho sem vínculo com cotas de bolsas controladas pela IFF - iff_190521 - BKP PRODUCAO 19/05/2021. Se<br>seu projeto não está listado abaixo, verifique se ele possui as seguintes características:<br>• Está sob sua coordenação;<br>• Encontra-se com o período vigente;<br>• Possui situação EM EXECUÇÃO ou AGUARDANDO VALIDAÇÃO. |                                                                 |                              |                      |                    |  |  |  |  |  |  |  |
| 🐼: Selecionar Projeto                                                                                                    |                                                                 |                              |                      |                    |  |  |  |  |  |  |  |
|                                                                                                    |                                                                 | F                            | PROJETOS DE PESQUISA |                    |  |  |  |  |  |  |  |
| Código                                                                                                    | Título                                                          | Situação                     | Período do Projeto   | Planos de Trabalho |  |  |  |  |  |  |  |
| ANO: 2021                                                                                                    |                                                                 |                              |                      |                    |  |  |  |  |  |  |  |
| PIA904-2021                                                                                                    | 1904-2021 xxxx AGUARDANDO VALIDAÇÃO 26/05/2021 a 24/09/2021 0 🔗 |                              |                      |                    |  |  |  |  |  |  |  |
|                                                                                                    | 1 projeto de pesquisa encontrado                                |                              |                      |                    |  |  |  |  |  |  |  |
|                                                                                                    |                                                                 |                              | Pesquisa             |                    |  |  |  |  |  |  |  |

Preencher os dados solicitados para o plano de trabalho

| Pesquisa > Dados Gerais                                                                                                    |  |  |  |  |  |  |  |
|----------------------------------------------------------------------------------------------------|--|--|--|--|--|--|--|
| <b>Caro docente,</b><br>Se o tipo de bolsa desejado não se encontrar disponível nas opções, entre em contato com a PRPPGI.<br>O formulário abaixo serve para a realização do cadastro dos dados gerais de um plano de trabalho.                                                                                                 |  |  |  |  |  |  |  |
| Dados Gerais do Plano de Trabalho                                                                                                    |  |  |  |  |  |  |  |
| Projeto de Pesquisa: PIA904-2021 - xxxx                                                                                                    |  |  |  |  |  |  |  |
| Orientador Interno Orientador Externo Orientador Interno:                                                                                                    |  |  |  |  |  |  |  |
| DIRECIONAMENTO(S) DO PLANO                                                                                                    |  |  |  |  |  |  |  |
| Informe se este plano de trabalho é direcionado para alguma(s) das situações descritas abaixo (Se for o caso, marque mais de uma opção):                                                                                                    |  |  |  |  |  |  |  |
| <ul> <li>Iniciação Científica</li> <li>Iniciação Tecnológica</li> <li>Discentes em vulnerabilidade sócio-econômica</li> <li>Possui aderência a uma das áreas de tecnologias prioritárias do Ministério da Ciência, Tecnologia, Inovações e Comunicações (MCTIC)</li> <li>Continuidade de algum plano do ano anterior</li> </ul> |  |  |  |  |  |  |  |

| Corpo do Plano de Trabalho                                                                    |                                                  |  |  |  |  |  |  |  |  |
|-----------------------------------------------------------------------------------------------|--------------------------------------------------|--|--|--|--|--|--|--|--|
| Título: *                                                                                     |                                                  |  |  |  |  |  |  |  |  |
| Quantidade de caracteres restantes: 300                                                       |                                                  |  |  |  |  |  |  |  |  |
| Introdução e Justificativa * Objetivos * Metodologia * Referências * Habilidades Adquiridas * |                                                  |  |  |  |  |  |  |  |  |
| Introdução e Justificativa do P                                                               | Introdução e Justificativa do Plano de trabalho. |  |  |  |  |  |  |  |  |
|                                                                                               |                                                  |  |  |  |  |  |  |  |  |
|                                                                                               |                                                  |  |  |  |  |  |  |  |  |
|                                                                                               |                                                  |  |  |  |  |  |  |  |  |
|                                                                                               |                                                  |  |  |  |  |  |  |  |  |
|                                                                                               |                                                  |  |  |  |  |  |  |  |  |
|                                                                                               | н.                                               |  |  |  |  |  |  |  |  |
| Quantidade de caracteres restantes: 9900                                                      |                                                  |  |  |  |  |  |  |  |  |
| Gravar Cancelar Definir Cronograma >>                                                         |                                                  |  |  |  |  |  |  |  |  |
| * Campos de preenchimento obrigatório.                                                        |                                                  |  |  |  |  |  |  |  |  |
| Pesquisa                                                                                      |                                                  |  |  |  |  |  |  |  |  |

| Pesquisa > Plano de Trabalho: Dados Gerais > Cronograma                                                                              |   |             |     |     |         |     |             |     |     | 3   |     |     |     |   |
|----------------------------------------------------------------------------------------------------|---|-------------|-----|-----|---------|-----|-------------|-----|-----|-----|-----|-----|-----|---|
| Caro Professor,<br>Informe no cronograma abaixo a(s) atividade(s) realizada(s) nos meses que compõem o período do plano de trabalho. |   |             |     |     |         |     |             |     |     |     |     |     |     |   |
| 🗿 Adicionar Atividade 🖾 Limpar Cronograma 🛛 🥯 Remover Atividade                                                                      |   |             |     |     |         |     |             |     |     |     |     |     |     |   |
| Cronograma de Atividades                                                                                                    |   |             |     |     |         |     |             |     |     |     |     |     |     |   |
| Atividade                                                                                                    |   | 2021<br>Ago | Set | Out | Nov     | Dez | 2022<br>Jan | Fev | Mar | Abr | Mai | Jun | Jul |   |
| Atividade 1                                                                                                    | : |             |     |     |         |     |             |     |     |     |     |     |     |   |
| Caracteres restantes: 279                                                                                                    |   |             |     |     |         |     |             |     |     |     |     |     |     |   |
| Atividade 2<br>2                                                                                                    |   |             |     |     |         |     |             |     |     |     |     |     |     | 0 |
| Caracteres restantes: 279                                                                                                    |   |             |     |     |         |     |             |     |     |     |     |     |     |   |
| << Dados Gerais Gravar Cancelar Visualizar Plano de Trabalho >>                                                                      |   |             |     |     |         |     |             |     |     |     |     |     |     |   |
|                                                                                                    |   |             |     | P   | esquisa |     |             |     |     |     |     |     |     |   |

| CRONOGRAMA DE ATIVIDADES      |     |     |             |     |     |     |     |     |             |     |     |     |
|-------------------------------|-----|-----|-------------|-----|-----|-----|-----|-----|-------------|-----|-----|-----|
| Atividade                     | Ago | Set | 2021<br>Out | Nov | Dez | Jan | Fev | Mar | 2022<br>Abr | Mai | Jun | Jul |
| ATIVIDADE 1                   |     |     |             |     |     |     |     |     |             |     |     |     |
| ATIVIDADE 2                   |     |     | _           |     |     |     |     |     |             |     |     |     |
| Gravar << Cronograma Cancelar |     |     |             |     |     |     |     |     |             |     |     |     |
| Pesquisa                      |     |     |             |     |     |     |     |     |             |     |     |     |

Após visualizar o plano de trabalho, clique em GRAVAR. Irá aparecer a mensagem:

|                                          | 🔀 Alterar senha      |
|------------------------------------------|----------------------|
| I Plano de Trabalho gravado com sucesso! | (x) fechar mensanens |
| Mária - Deserves                         | (                    |